## How to add a panel or dashboard in Fracttal BI?

help.fracttal.com/hc/en-us/articles/25198841436941-How-to-add-a-panel-or-dashboard-in-Fracttal-BI

To add a panel you must first enter the "Fracttal BI" module and then click on the "select or create panels" option.

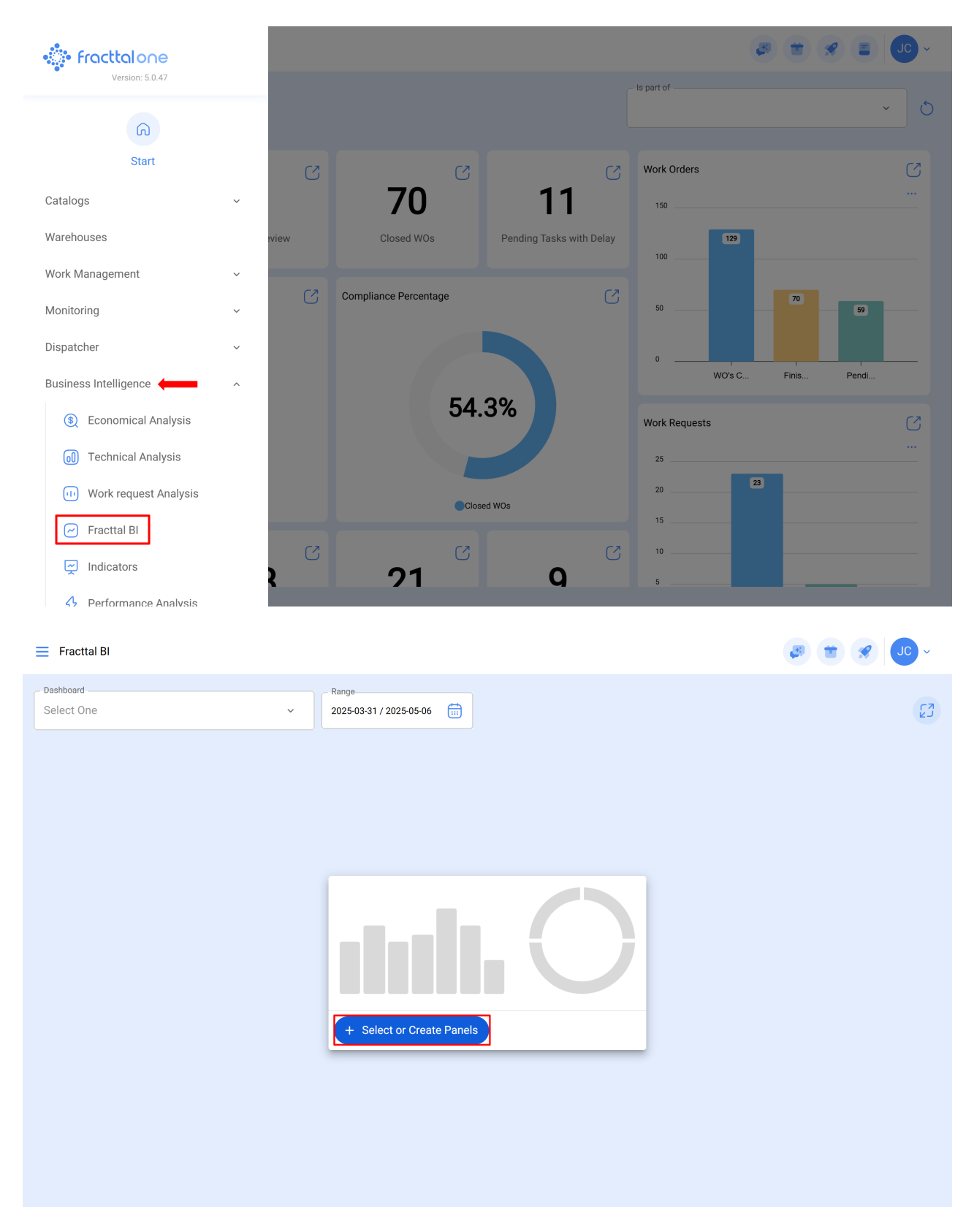

Once clicked, the system will display a new window with the option to add, when clicked the system will open a new window in which you must add the description and date range (this range is the one that will be taken into account in the analysis) of the dashboard or panel that we want to add.

| E Fracttal BI             | ← Dashboard                      | Q |
|---------------------------|----------------------------------|---|
| Dashboard Range           |                                  |   |
|                           | Fracttal Bi Tamayo.              |   |
|                           | Prueba Bi Carlos B               |   |
|                           | Test                             |   |
|                           | CARLOS ALFREDO                   |   |
|                           | Medidores                        |   |
| + Select or Create Panels | Tarefas pendentes                |   |
|                           | Compressor B                     |   |
|                           | Horas totais de recursos humanos |   |
|                           | Showing 18 of 18                 | + |

After clicking on the "Add" option, 3 boxes will appear for completion:

| E Fracttal BI                                              | ← Dashboard                  | 3        |
|------------------------------------------------------------|------------------------------|----------|
| Dashboard   Range     Select One   2025-03-31 / 2025-05-06 | Description *                |          |
|                                                            | C Default time range *       | ~        |
|                                                            | Range must be greater than 0 |          |
|                                                            | - Auto Refresh               |          |
|                                                            |                              | <u> </u> |
| + Select or Create Panels                                  |                              |          |
|                                                            |                              |          |
|                                                            |                              |          |

1. **Description:** In this box you add a title that refers to the focus you want to provide in the dashboard to be created.

| Fracttal BI               |                                  | ← Dashboard                  | 5 |
|---------------------------|----------------------------------|------------------------------|---|
| Dashboard<br>Select One ~ | Range<br>2025-03-31 / 2025-05-06 | Description *                |   |
|                           |                                  | C Default time range *       | ~ |
|                           |                                  | Range must be greater than 0 |   |
|                           |                                  | - Auto Refresh               | ~ |
|                           | + Select or Create Panels        |                              |   |

2. **Default time range:** In this box you select the time range to be displayed in the dashboard to be created.

| Fracttal BI                |                                  | ← Dashboard          |
|----------------------------|----------------------------------|----------------------|
| Dashboard<br>Select One 	v | Range<br>2025-03-31 / 2025-05-06 | C Description *      |
|                            |                                  | Default time range * |
|                            |                                  | Today                |
|                            |                                  | Tomorrow             |
|                            |                                  | Yesterday            |
|                            |                                  | Last Week            |
|                            |                                  | Last Month           |
|                            |                                  |                      |
|                            | + Select or Create Panels        |                      |
|                            |                                  |                      |
|                            |                                  |                      |
|                            |                                  |                      |
|                            |                                  |                      |
|                            |                                  |                      |
|                            |                                  | •                    |

3. **Auto refresh:** In this box you select how often you want the interface to be refreshed to update the dashboard data you have created.

| = Fracttal BI                                                                | - Dashboard                       |
|------------------------------------------------------------------------------|-----------------------------------|
| Dashboard         Range           Select One         2025-03-31 / 2025-05-06 | Description *  Test - Work Orders |
|                                                                              | Default time range *              |
|                                                                              | Auto Refresh<br>Never             |
|                                                                              | Never                             |
|                                                                              | 5 Minutes                         |
|                                                                              | 10 Minutes                        |
|                                                                              | 15 Minutes                        |
|                                                                              | 20 Minutes                        |
|                                                                              | 30 Minutes                        |
|                                                                              | 60 Minutes                        |
| + Select or Create Panels                                                    |                                   |
|                                                                              |                                   |
|                                                                              |                                   |
|                                                                              |                                   |
|                                                                              |                                   |
|                                                                              |                                   |
|                                                                              |                                   |

Once the information has been completed, click on the save option for the system to make the changes.

| E Fracttal Bl             |                                  | ← Dashboard                         | 5 |
|---------------------------|----------------------------------|-------------------------------------|---|
| Dashboard<br>Select One ~ | Range<br>2025-03-31 / 2025-05-06 | Description *<br>Test - Work Orders |   |
|                           |                                  | Default time range *<br>Last Month  | ~ |
|                           |                                  | - Auto Refresh<br>15 Minutes        | ~ |
|                           | + Select or Create Panels        |                                     |   |

After saving, you will see your dashboard as the first option. Click on it.

| Fracttal BI                                                                  | ← Dashboard         | Q      |
|------------------------------------------------------------------------------|---------------------|--------|
| Dashboard         Range           Select One         2025-03-31 / 2025-05-06 |                     | 0 = \$ |
|                                                                              | Test - Work Orders  | ☆      |
|                                                                              | Fracttal Bi Tamayo. |        |
|                                                                              | Prueba Bi Carlos B  |        |
|                                                                              | Test                |        |
|                                                                              | CARLOS ALFREDO      |        |
| + Select or Create Panels                                                    | Medidores           |        |
|                                                                              | Tarefas pendentes   |        |
|                                                                              | Compressor B        |        |
|                                                                              | Showing 19 of 19    | +      |

Now we have the name of our Dashboard, the next step is to create the widgets:

## What is a widget?

A widget is a graphical component used to provide specific information in a user interface.

## Click here to continue

*Note:* Depending on the contracted plan, you will have the option to add other dashboards, as well as to mark the favorite option.

| E Fracttal BI                                           | ← Dashboard         | Q     |
|---------------------------------------------------------|---------------------|-------|
| Dashboard<br>Select One   Range 2025-03-31 / 2025-05-06 | Test - Work Orders  | □ ÷ ☆ |
|                                                         | Fracttal Bi Tamayo. |       |
|                                                         | Prueba Bi Carlos B  |       |
|                                                         | Test                |       |
|                                                         | CARLOS ALFREDO      |       |
| + Select or Create Panels                               | Medidores           |       |
|                                                         | Tarefas pendentes   |       |
|                                                         | Compressor B        |       |
|                                                         | Showing 19 of 19    | +     |